# Fichier de configuration

A la suite de l'installation de GLPI, les actions suivantes sont nécessaires au parfait fonctionnement de l'outil.

Pour la première connexion en superadmin, utiliser l'identifiant : « glpi » et le mot de passe « glpi ».

| Identifiant          |
|----------------------|
| glpi                 |
| Mot de passe         |
| ••••                 |
| Source de connexion  |
| Base interne GLPI    |
| ✓ Se souvenir de moi |
| Se connecter         |
|                      |

### Lorsque vous êtes sur la page d'accueil, vous pouvez déjà apercevoir de multiples indications :

Pour des raisons de sécurité, veuillez changer le mot de passe par défaut pour le(s) utilisateur(s) : glob post-only technommel
 Pour des raisons de sécurité, veuillez supprimer le fichier : install/install.php

## Connexion à votre compte

Comme demander, modifier les mots de passes des utilisateurs glpi (super-admin), post-only, tech et normal.

Pour cela, cliquer sur chacun d'entre eux, puis entrer un nouveau mot de passe sur la page qui s'affiche (vous pouvez également modifier le nom des identifiants).

| 옷 Utilisateur                   | - glpi 🔳 🏛 |       |
|---------------------------------|------------|-------|
| Identifiant                     | glpi       |       |
| Nom de<br>famille               |            |       |
| Prénom                          |            |       |
| Mot de<br>passe                 | •••••      | Imaga |
| Confirmation<br>mot de<br>passe | •••••      |       |

Puis se rendre sur le server Debian qui contient GLPI et entrer les commandes suivantes :

cd /var/www/html/glpi/install

rm install.php

Ensuite, actualiser la page et l'erreur aura disparu du tableau de bord.

| <b>G</b> LPI                                | Accueil     Rechercher     Q     Super-Admin     Entité racine (Arborescence)                                |
|---------------------------------------------|----------------------------------------------------------------------------------------------------|
| 🖒 Chercher dans le menu                     | Tableau de bord         Vue personnelle         Vue groupe         Vue globale         Flux RSS         Tous |
| 😨 Parc 🗸 🗸                                  | Central -> + * * 가 다 ~ 양 한 년 ()                                                                              |
| G Assistance ~                              |                                                                                                    |
| <ul> <li>Gesuion</li> <li>Outils</li> </ul> |                                                                                                    |
| Administration ~                            | Logiciel Ordinateur Matériel 55 Téléphone                                                                    |
| ⊚ Configuration ∽                           | 0     0     0     0     0       Licence     Moniteur     0     0     0       Imprimante     0     0     0    |
|                                             | Aucune donnée trouvée Aucune donnée trouvée Aucune donnée trouvée Statuts des tickets par mois               |
|                                             | Ordinateurs par<br>Fabricant 🖉 Moniteurs par Modèle 🖵 Matériels<br>réseau par 🔄 0 🕐 0 🛆 0 😭                  |
| 🛠 Réduire le menu                           | 4 O O O O O O O O O O O O O O O O O O O                                                                      |

# Etape 1 : Installation de l'agent GLPI (votre GPO) sur les postes client afin qu'ils soient détectés dans le parc.

Pour cela, cliquer sur le lien suivant pour télécharger l'agent. :

```
https://github.com/glpi-project/glpi-agent/releases/download/1.4/GLPI-Agent-1.4-x64.msi
```

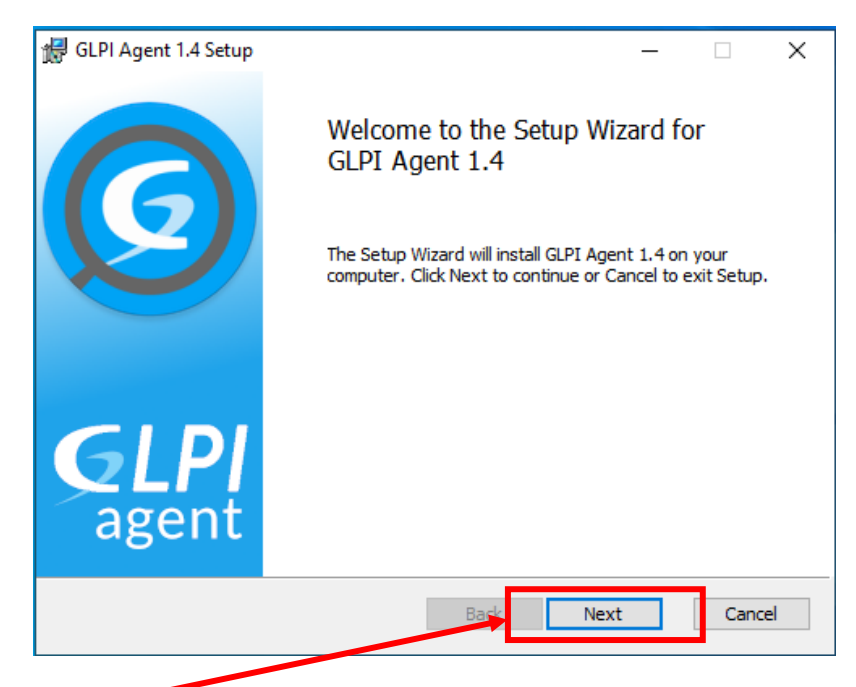

Exécuter, puis vous arriverez sur la fenêtre d'installation de l'agent GLPI.

Cliquer sur « Next » à chaque étape pour arriver sur « Choose Setup Type » et choisir « Complete ».

| iventory, I | Deploy and |
|-------------|------------|
| istalled an | nd where   |
|             | ext        |

| Ensuite<br>apparaî                                                                                       | , cette<br>t : | fenêtre                    | 🔀 GLPI Agent 1.4 Target Setup                            | -         |       | ×   |
|----------------------------------------------------------------------------------------------------|----------------|----------------------------|----------------------------------------------------------|-----------|-------|-----|
|                                                                                                    |                |                            | Choose Targets                                           |           |       |     |
| Cliquer sur « Change »                                                                                   |                | Change »                   | Choose where the result will be sent.                    |           | (     | 9   |
|                                                                                                    | puis « Ok »    |                            | Local Target                                             |           |       |     |
|                                                                                                    |                |                            | C:\Program Files\GLPI-Agent\                             | С         | hange |     |
| Dans la barre     « Remote Targets »,     entrer le chemin vers le     fichier     « inventory php », du |                | barre<br>argets <b>√</b> , | Local path or UNC path                                   |           |       |     |
|                                                                                                    |                | in vers le                 | Remote Targets                                           |           |       | _   |
|                                                                                                    | serveur Debia  | n                          | http://102.168.10.11/glpi/front/inventory.php            | _         |       |     |
|                                                                                                    |                |                            | You can set multiple URIs by separating them with commas |           |       |     |
|                                                                                                    |                |                            | 'https://server/glpi/front/inventory.php,'               |           |       |     |
|                                                                                                    |                |                            | Quick in                                                 | stallatio | n     |     |
|                                                                                                    |                |                            | Back Next                                                |           | Can   | cel |

Dans ce cas il s'agit de : http://192.168.10.11/glpi/front/inventory.php.

Cocher également la case « Quick installation », puis cliquer sur « Next » et « Install ».

Une fois l'installation terminée, cliquer sur « Complete ». L'installation de l'agent GLPI est terminée.

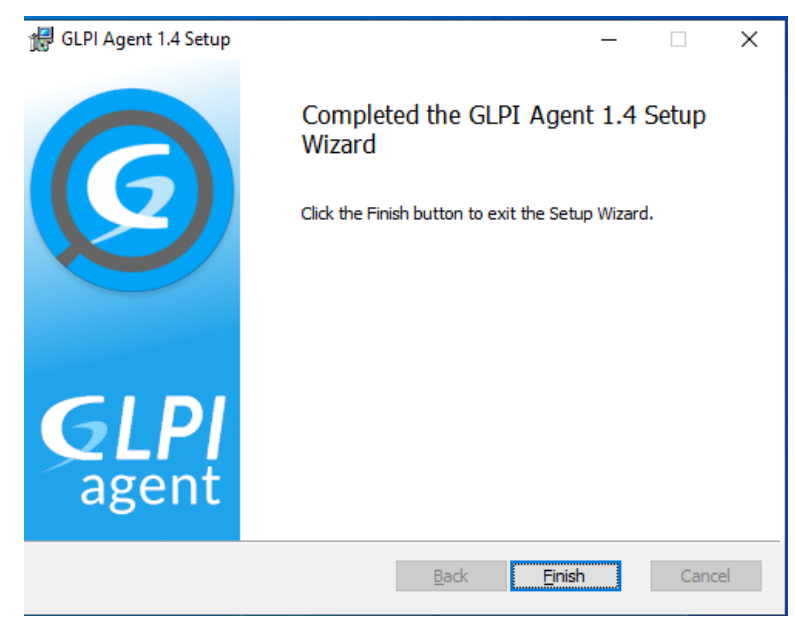

Maintenant, passer à l'étape synchronisation de l'agent avec GLPI.

Démarrer votre navigateur favori (par exemple firefox) et se rendre sur « http://localhost:62354 ».

Puis, une page web s'affiche avec ces indications :

### This is GLPI Agent 1.4 The current status is waiting <u>Force an Inventory</u> Next server target execution planned for:

### http://192.168.10.11/glpi/front/inventory.php: Mon Mar 6 15:49:36 2023

Next local target execution planned for:

C:\Program Files\GLPI-Agent\: Mon Mar 6 15:36:57 2023

Cliquer sur « Force an Inventory » et la synchronisation est terminée.

Pour vérifier que celle-ci soit bien effective, retourner sur GLPI, puis se rendre dans l'onglet « Parc » puis « Ordinateurs ». L'ordinateur que vous venez de synchroniser devrait apparaitre.

|  | NOM                 | STATUT | FABRICANT       | NUMÉRO DE<br>SÉRIE                                              | ТҮРЕ   | MODÈLE     | SYSTÈME D'EXPLOITATION -<br>NOM       | LIEU | DERNIÈRE<br>MODIFICATION | COMPOSANTS -<br>PROCESSEUR            |
|--|---------------------|--------|-----------------|-----------------------------------------------------------------|--------|------------|---------------------------------------|------|--------------------------|---------------------------------------|
|  | DESKTOP-<br>9P6VOBG |        | VMware,<br>Inc. | VMware-56 4d<br>49 b2 75 5e 1b<br>0d-8c 72 1d a5<br>20 54 0c 78 | VMware | VMware20,1 | Microsoft Windows 10<br>Professionnel |      | 2023-03-06 15:05         | Intel Core i7-10510U CPU<br>@ 1.80GHz |

Répétez donc les étapes ci-dessus pour chaque ordinateur du parc informatique.

Etape 2 : importer les utilisateurs AD dans GLPI à l'aide de l'authentification LDAP.

Tout d'abord, regrouper les utilisateurs que vous souhaitez importer dans une même unité d'organisation.

Pour cela, rendez-vous dans votre gestionnaire AD, puis créer une nouvelle unité d'organisation (clic droit puis « nouveau » puis « unité d'organisation »).

| ouvel ob | jet - Unité d'organisation                | × |
|----------|-------------------------------------------|---|
| -        | Créer dans : assurmer.local/AssurmerUsers |   |
| Nom :    |                                           |   |
| Test     |                                           |   |
|          |                                           |   |
|          | OK Annuler Aid                            | e |

Puis, ajouter les utilisateurs que vous souhaitez importer dans GLPI (en les déplaçant dans le dossier ou en les créant directement).

Pour ce test, j'ai créé 4 utilisateurs comme ci-dessous :

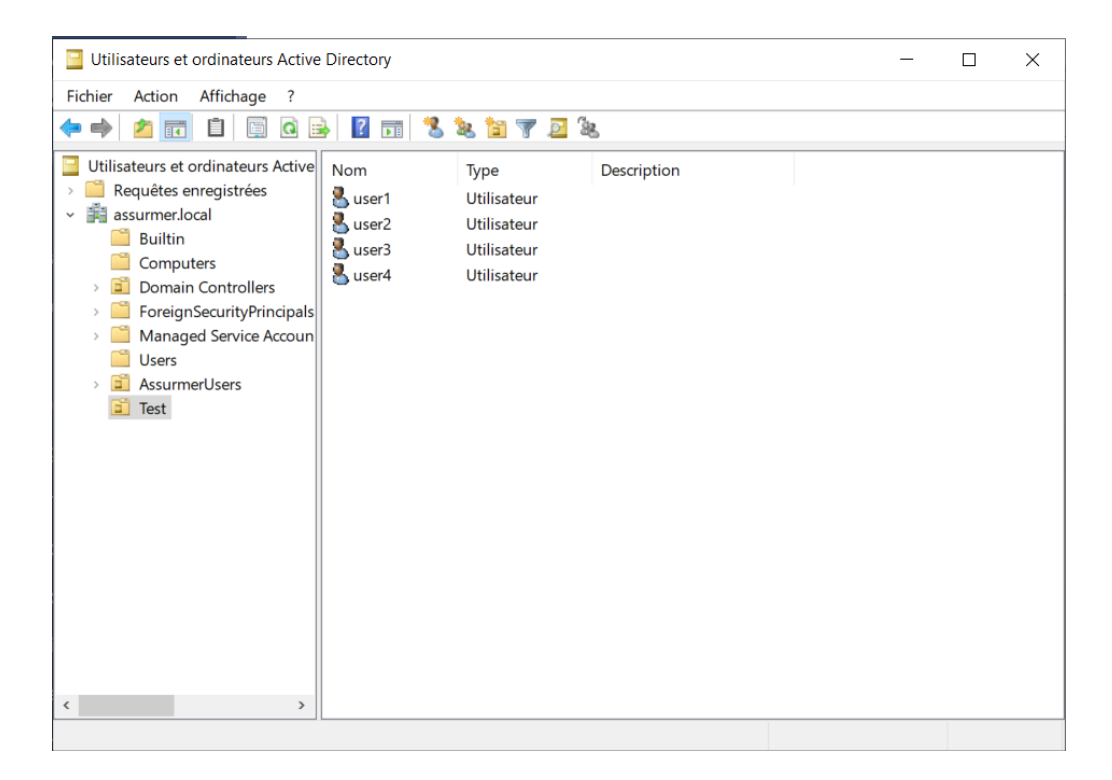

Retourner sur l'accueil de GLPI, sur le menu principal, se rendre dans « Configuration » puis « Authentification » et « Annuaire LDAP ». Vous devriez être sur une page comme ci-dessous :

| <ul> <li></li></ul>               | + Rechercher          | Q Super-Admin<br>Entité racine (Arborescence) GL |
|-----------------------------------|-----------------------|--------------------------------------------------|
| Éléments visualisés      contient |                       |                                                  |
| E règle (+) groupe                |                       |                                                  |
| 🗊 Actions 💽 🔍 🍭 👔                 |                       |                                                  |
| NOM SERVEUR                       | DERNIÈRE MODIFICATION | ACTIF                                            |

Cliquer sur le « + » tout au-dessus. Vous serez redirigé sur la page de création de nouvel élément.

| Nouvel élément - Annuaire LDAP                            |                                       |                       |       |       |
|-----------------------------------------------------------|---------------------------------------|-----------------------|-------|-------|
| Préconfiguration                                          | Active Directory / Valeurs par défaut |                       |       |       |
| Nom                                                       |                                       |                       |       |       |
| Serveur par défaut                                        | Non                                   | Actif                 | Non 👻 |       |
| Serveur                                                   |                                       | Port (par défaut 389) | 389   | \$    |
| Filtre de connexion                                       |                                       |                       |       |       |
| BaseDN                                                    |                                       |                       |       |       |
| Utilisez un compte (pour les connexions non anonymes) $i$ | ui 👻                                  |                       |       |       |
| DN du compte (pour les connexions non anonymes)           |                                       |                       |       |       |
| Mot de passe du compte (pour les connexions non anonymes) |                                       |                       |       |       |
| Champ de l'identifiant                                    | uid                                   | Commentaires          |       |       |
| Champ de synchronisation i                                |                                       |                       |       |       |
|                                                           |                                       |                       | + Aj  | outer |
|                                                           |                                       |                       |       |       |

Cliquer ensuite sur « Active Directory » tout en haut. Cela aura pour effet de remplir les champs « Filtre de connexion », « Champ de l'identifiant » et « Champ de synchronisation ».

Compléter ensuite les champs demandés:

- Nom : Celui que vous voulez, de préférence votre nom de domaine.
- Serveur par défaut : Oui
- Actif : Oui

Serveur : Rentrer l'IP de votre Windows Server. Dans mon cas, il s'agit de « 192.168.27.1 »

BaseDN : Vous devez rentrer « U=monUnitéOrganisation,DC=domaine,DC=com ».

Dans mon cas, j'ai rentré « U=Test,DC=assurmer,DC=local ».

DN du compte : Entrer l'identifiant complet d'un utilisateur pouvant gérer le domaine. Dans ce cas, j'ai choisi le compte administrateur de mon Windows Server, ce qui donne : « administrateur@assurmer.local ».

MDP du compte : Entrez le mot de passe de l'utilisateur choisi.

Lorsque vous aurez tout complété, vous devriez avoir un résultat similaire à ceci :

| Nouvel élément - Annuaire LDAP                            |                                                                                              |                       |       |           |  |  |  |
|-----------------------------------------------------------|----------------------------------------------------------------------------------------------|-----------------------|-------|-----------|--|--|--|
| Préconfiguration                                          | Active Directory / Valeurs par défaut                                                        |                       |       |           |  |  |  |
| Nom                                                       | test                                                                                         |                       |       |           |  |  |  |
| Serveur par défaut                                        | Oui 👻                                                                                        | Actif                 | Oui 🔹 |           |  |  |  |
| Serveur                                                   | 192.168.10.1                                                                                 | Port (par défaut 389) | 389   | \$        |  |  |  |
| Filtre de connexion                                       | (&(objectClass=user)(objectCategory=person)(I(userAccountControl:12.840.113556.1.4.803:=2))) |                       |       |           |  |  |  |
| BaseDN                                                    | U=Test,DC=assurmer,DC=local                                                                  |                       |       |           |  |  |  |
| Utilisez un compte (pour les connexions non anonymes) $i$ | Oui •                                                                                        |                       |       |           |  |  |  |
| DN du compte (pour les connexions non anonymes)           | administrateur@assurmer.local                                                                |                       |       |           |  |  |  |
| Mot de passe du compte (pour les connexions non anonymes) | •••••                                                                                        |                       |       |           |  |  |  |
| Champ de l'identifiant                                    | samaccountname                                                                               | Commentaires          |       |           |  |  |  |
| Champ de synchronisation i                                | objectguid                                                                                   |                       |       |           |  |  |  |
|                                                           |                                                                                              |                       | l l   | + Ajouter |  |  |  |

Si tout est compléter comme indiqué ci-dessus, cliquer sur « Ajouter » en bas à droite. Vous verrez apparaitre votre nouvel annuaire maintenant.

| ⊊ Actions C &      | \ <b>₽</b> ~ |                       |
|--------------------|--------------|-----------------------|
| ○ NOM <sup>▲</sup> | SERVEUR      | DERNIÈRE MODIFICATION |
| test               | 192.168.10.1 | 2023-03-06 16:32      |
| 20 V lignes / pa   | age          |                       |

Pour vérifier la fonctionnalité, cliquer sur « test », puis se rendre dans le menu « Tester », et appuyer sur le bouton « Tester » en jaune.

Un message précise « Test réussi : Serveur principal X » devrait apparaitre, et signifie que tout fonctionne parfaitement.

Ensuite, se rendre dans le menu tout à gauche et cliquer sur « Administration », puis « Utilisateurs » et dans le menu d'action tout en haut, cliquer sur « Liaison annuaire LDAP ».

Puis, cliquer sur « Importation de nouveaux utilisateurs » et vous arriverez ensuite sur ce menu.

| Choix de l'annuaire LDAP             | test • i Changer |                                          |  |  |  |  |  |  |
|--------------------------------------|------------------|------------------------------------------|--|--|--|--|--|--|
| C Activer le filtrage par date       |                  |                                          |  |  |  |  |  |  |
| Critère de recherche pour les utilis | ateurs           |                                          |  |  |  |  |  |  |
| Identifiant                          |                  | Champ de synchronisation<br>(objectguid) |  |  |  |  |  |  |
| Courriel                             |                  | Nom de famille                           |  |  |  |  |  |  |
| Prénom                               |                  | Téléphone                                |  |  |  |  |  |  |
| Téléphone 2                          |                  | Téléphone mobile                         |  |  |  |  |  |  |
| Titre                                |                  |                                          |  |  |  |  |  |  |
|                                      | Rechercher       |                                          |  |  |  |  |  |  |
|                                      |                  |                                          |  |  |  |  |  |  |

Cliquer sur « Rechercher », et les utilisateurs de votre unité d'organisation devraient apparaitre. Cocher-les puis cliquer ensuite sur le bouton « Actions »

| ↓ Actions                              |              |
|----------------------------------------|--------------|
| CHAMP DE SYNCHRONISATION               | UTILISATEURS |
| ✓ 08867a2f-f5ec-4d5a-b6ab-38685b59623b | user4        |
| 222e54ae-b048-44fd-8aac-e5cceaea0133   | user3        |
| ✓ db55c8cb-d697-4600-ace7-71ef0540d4f0 | user2        |
| 6c0a82ce-65cf-4356-b10a-8a4a0744ca1d   | user1        |
| Champ de synchronisation               | Utilisateurs |
| た Actions                              |              |

Une nouvelle fenêtre apparait. Faire dérouler la banderole écrite « Action » et choisir l'option « Importer », puis « Envoyer ». Vos utilisateurs seront maintenant importés dans GLPI .

Pour vérifier que tout fonctionne bien, se déconnecter de GLPI.

Dans la page de connexion de GLPI, rentrer les identifiants d'un des comptes que vous venez d'ajouter, vérifier bien que la partie « Source de connexion » soit bien celle de votre annuaire LDAP, puis se connecter.

| <b>G</b> LPI             |  |
|--------------------------|--|
| Connexion à votre compte |  |
| Identifiant              |  |
| user1                    |  |
| Mot de passe             |  |
| •••••                    |  |
| Source de connexion      |  |
| test 🔹                   |  |
| 🕑 Se souvenir de moi     |  |
| Se connecter             |  |
| Se connecter             |  |

La page d'accueil de GLPI devrait maintenant s'afficher. Cela confirme donc que l'importation a fonctionné.

| <b>Ģ</b> LPI                                                                                                    | Accueil               |                   | Self-Service<br>té racine (structure complète) |
|----------------------------------------------------------------------------------------------------|-----------------------|-------------------|------------------------------------------------|
| <ul> <li>Accuell</li> <li>Créer un ticket</li> <li>Tickets</li> <li>Reservations</li> <li>Foire aux questions</li> </ul> | ① Tickets             | + Créer un ticket | NOTES PUBLIQUES                                |
|                                                                                                    | Nouveau               | ٥                 |                                                |
|                                                                                                    | O En cours (Attribué) | ٥                 |                                                |
|                                                                                                    | 🛱 En cours (Planifié) | ٥                 |                                                |
|                                                                                                    | e En attente          | ٥                 |                                                |
|                                                                                                    | O Résolu              | ٥                 |                                                |
|                                                                                                    | Clos                  | ٥                 |                                                |
|                                                                                                    | Supprimé              | 0                 |                                                |
|                                                                                                    | FLUX RSS PUBLICS      |                   |                                                |
|                                                                                                    |                       |                   |                                                |
|                                                                                                    |                       |                   |                                                |
|                                                                                                    |                       |                   |                                                |
| ≪ Réduire le menu                                                                                                    |                       |                   |                                                |